## Cómo Ingresar Eventos en KidKare Calendario\*

**<u>Paso 1</u>:** Inicia sesión en KidKare. Vaya a la izquierda y haga clic en "**Calendarios**".

|    | KidKare              |
|----|----------------------|
| ?  | O\$                  |
| 섵  | Hogar 🗸              |
| V  | Entradas y salidas   |
| 71 | Alimentos 🗸 🗸        |
|    | Programa de comida 🗸 |
| Ø  | Reportes             |
| \$ | Contabilidad         |
|    | Calendarios          |
|    | Mensajes             |
| 0  | Recibir ayuda        |
| ტ  | Cierre de sesión     |
|    | (*)                  |

**Paso 2:** Una vez que se carga el calendario, asegúrese de que el botón "**Proveedor**" esté resaltado en azul. Verá una sección en el lado derecho etiquetada como "**Eventos arrastrables**" y una lista que incluye: *cerrado por negocios*, *abierto en vacaciones* y *comida lejos de casa*.

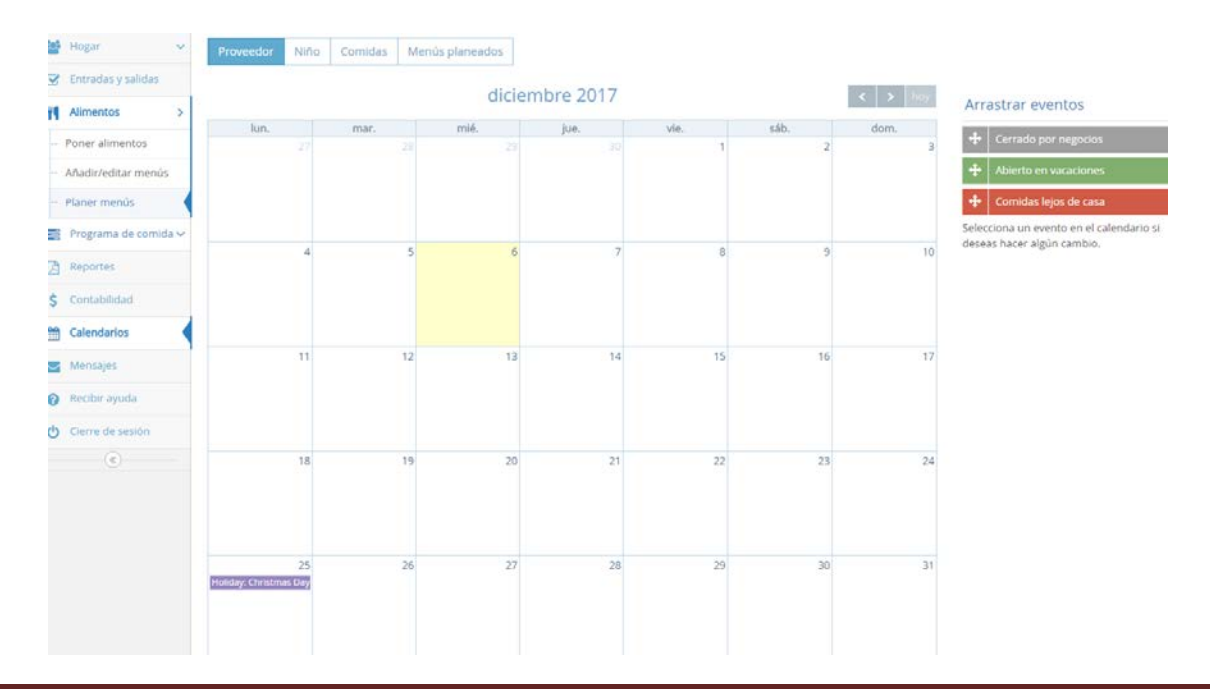

**<u>Paso 3</u>**: Para marcar un día en que su guardería está cerrada o no tiene niños en la asistencia, haga clic y arrastre "**Cerrado por negocios**" a la fecha o fechas especificadas. (Siga los mismos pasos para otros eventos como comidas fuera del sitio o para abrir en un día festivo).

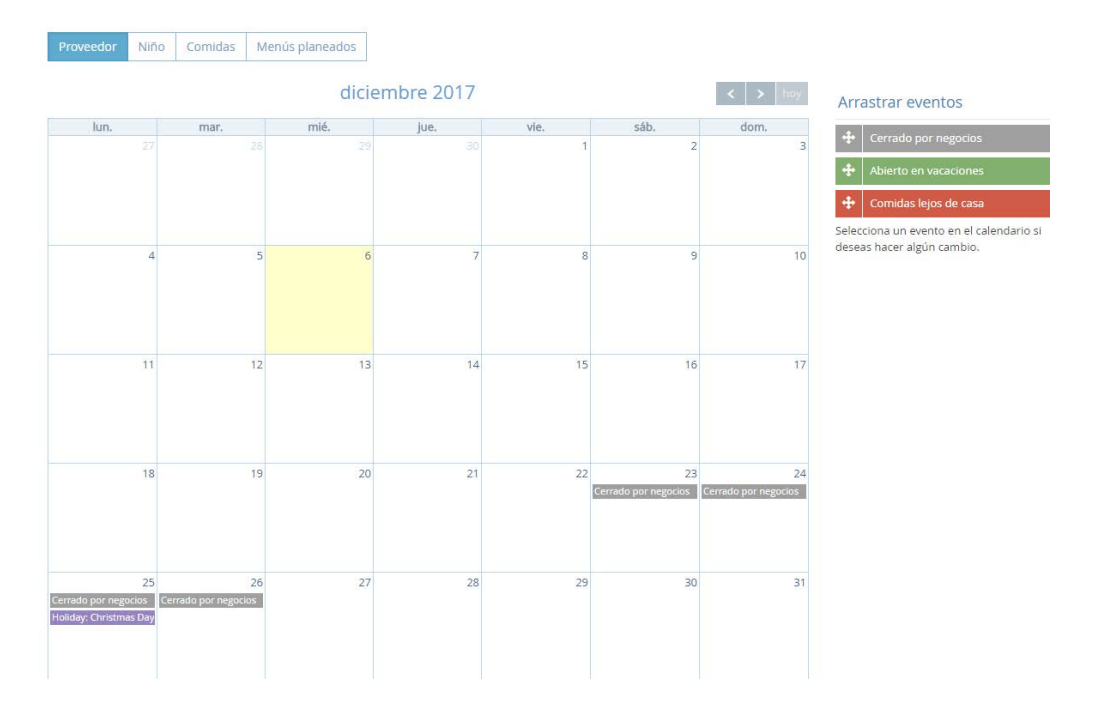

<u>Paso 4:</u> Para eliminar un evento, haga clic en el evento especificado en el día y aparecerá un cuadro. Haga clic en "**borrar**". Para editar un evento, haga clic en el evento específico y aparecerá el mismo cuadro. Si solo va a cerrar por unas pocas comidas, haga clic en las comidas y estará en las instalaciones. (*Las comidas cerradas aparecerán en azul.*)

| mar.          | mié.                 | jue.          | vie.     |              | sáb.    | dom.  |  |  |
|---------------|----------------------|---------------|----------|--------------|---------|-------|--|--|
| Editor de eve | ntos                 |               |          |              | Comienz | za: 🗙 |  |  |
|               |                      |               |          |              | 12/23/2 | 017   |  |  |
|               |                      |               |          |              |         |       |  |  |
| Título:       | Cerrado por negocios |               |          |              |         |       |  |  |
|               | Desavuno             | Merienda A.M. | Almuerzo | Merienda P.M | Cena    |       |  |  |
|               | Merienda n           | oche          |          |              |         |       |  |  |
|               | Mericinaan           | oche          |          |              |         |       |  |  |
| Detalles:     |                      |               |          |              |         |       |  |  |
|               |                      |               |          |              |         |       |  |  |
|               |                      |               |          |              |         |       |  |  |
|               |                      |               |          |              |         |       |  |  |
|               |                      |               |          |              |         |       |  |  |
|               |                      |               |          |              | _       |       |  |  |
|               |                      |               |          |              | Borra   | ar OK |  |  |
|               |                      |               |          |              |         |       |  |  |

\* De acuerdo con su contrato de patrocinador, debe notificar a la oficina cuándo se cerrará su guardería, cuándo no tiene niños presentes o cuándo está sirviendo una comida fuera del sitio (por ejemplo, excursiones). No alertar a la oficina sobre cierres o comidas fuera del sitio puede resultar en una deficiencia seria. Usar su calendario KidKare es la mejor manera de alertarnos sobre estos eventos.